1、财务报账信息填写示例:

| 🎯 设备家具管理系统          | I+ 🟦    | .d                                              |       |                                            |              |                | <b>L</b> (80) | • 🖌 业约 🔺 反馈 | ⑦ 帮助 () 退出   | H |
|---------------------|---------|-------------------------------------------------|-------|--------------------------------------------|--------------|----------------|---------------|-------------|--------------|---|
| ی ا                 |         |                                                 |       |                                            |              |                |               | B 87755     | ✔ 继交家用轮安建赛中请 | ٦ |
| 个人业务 单位业务           |         |                                                 |       |                                            |              |                |               |             |              | 1 |
| 2 提交采购申请            | 购賣信息    |                                                 |       |                                            |              |                |               |             | 2.70%        |   |
| - 我的采购项目            | 申请人     |                                                 | 联系电话  |                                            | 由同业务号        | 详细             | ★采购项目编号       | 例如:招标编号,若无谓 | 55'          |   |
| ● 我的进口业务            | ★ 切用单位  | 5A04-胡筠西                                        |       |                                            | 资产管理员        | 刘纪荷 魏士范        |               |             |              |   |
|                     | *资产来源   | SE CONT                                         | *资产归属 | 本部资产                                       | *经手人         | 数土石 X →        | ▲采购方式         | 用户自购        | ~            |   |
| 11 我的合同管理           | *合同号    | 若无谓城写*                                          | ▲总数量  | 22                                         | 总金額(元)       | 22790.00       |               |             |              |   |
| 心 设备家具建账检救申请        | *供应商    |                                                 |       | ~ ?                                        | *供应黄联系人      | ##@\$          | 供应意电话         |             |              |   |
| 我顺用的资产              | *发票日期   |                                                 | *发展号  | 請按发票黨实填写,连导输入"开始编 <sup>4</sup> <b>此项必填</b> | 、年数編号以 17 分開 |                |               |             | 1176-11      |   |
| / 设备家具管理 >          | ★经費所屬单位 | 请选择经费所属单位或手动融入经费所属单位编号                          |       |                                            | *经费编号        | 488-N01488 🕱 🗸 | ▲经霸名称         |             |              |   |
| 特种设备管理 >            | *经费科目   | 白蛎经寨 ~                                          |       |                                            |              |                |               |             |              |   |
| 大仪使用数据上报            | 更多经费    | + 塑块添加经费                                        |       |                                            |              |                |               |             |              |   |
| 资产公共服务 >            | 入账说明    | 成 金属金属 助,南兴明。                                   |       |                                            |              |                |               |             |              |   |
| 相关系统入口              | *发票隔片   | ▲ 上傳文件 □ 手机编辑                                   |       |                                            | 合同及其他        | 🚰 上体文件 🔲 承机绘图  |               |             |              |   |
| 如果你想就遇到你想你很想,请联系戏   |         |                                                 |       |                                            |              |                |               |             |              |   |
| HC279 : 18080482909 |         |                                                 |       |                                            |              |                |               |             | *            |   |
| V5.3.0              | 家具信息    |                                                 |       |                                            |              |                |               |             | -            |   |
|                     | ★家具名称   | <b>长那几                                     </b> |       |                                            |              |                |               |             | 01100 1 min  | • |

在实验室设备处"设备家具管理系统"中,完成入账信息填写后, 点击右上角的"提交验收建账申请"后会弹出如下对话框,

| 报销金融 ¥2 | 7,000.00        |     |        |                |     |       |                    |                  |          |               | 自保研制的服務信息    |
|---------|-----------------|-----|--------|----------------|-----|-------|--------------------|------------------|----------|---------------|--------------|
| *报销总金额  | 27000.00        | ?   |        |                |     |       |                    |                  |          |               |              |
| 费所屬单位   | 020-化学学院        |     |        |                | × - | 1位贵编号 | BE210501           | X - <u>#</u> @## | *经费名称    | 憲法择性(人/章), 超  | 毫效广播除意活性的    |
| *经费科目   | 料研              | *   | *经费金额  | 27000.00       |     | *费用类别 | 科研費用               | ¥                |          |               |              |
|         |                 |     |        |                |     |       |                    |                  |          |               | 周加其他经常       |
| 费所屬单位   | 020-化学学院        |     |        |                | X v | "经票编号 | Z00000             | X - 查询借款         | *经费名称    | 利式員           |              |
| *经费科目   | 料研              | •   | *经费金额  | 17000.00       |     | *赛用关则 | 科研集用               | ×                |          |               |              |
| ನ       |                 |     |        |                |     |       |                    |                  |          |               |              |
|         |                 |     |        |                |     |       |                    | 如果聲養采用多          | 种付款方式 谭点 | 去右侧的"原加其他支付方式 | ;   添加其他支付方: |
| 村款方     | 式 对公支付 对私支付 冲儀款 |     |        |                |     |       |                    |                  |          |               |              |
|         | 位 北京中仪汇丰料技有限公司  | × ~ | *对方开户行 | 广发银行北京中关村支行营业部 | X - | *银行账号 | 137011512010018554 | X ~              | *对方所在地区  | 北京            | ?            |
| *对方单    |                 |     |        |                |     |       |                    |                  |          |               |              |

申请人须逐项填写,"经费所属单位"、"经费编号"均支持下拉选择。对于多笔经费支付的,可点击"添加其他经费信息"。

## 2、支付信息填写示例:

在实验室设备处"设备家具管理系统"中,完成入账信息填写后, 点击右上角的"提交验收建账申请"后会弹出如下对话框,

| <b>账信息</b>       |                 |            |                |            |                    |           |                |                       |          |
|------------------|-----------------|------------|----------------|------------|--------------------|-----------|----------------|-----------------------|----------|
| 广报纳全貌 ¥2         | 7,000.00        |            |                |            |                    |           |                | <b>H</b> 2 <i>att</i> | alseece  |
| *报明总金额           | 27000.00        | ?          |                |            |                    | _         | _              |                       |          |
| 经费所属单位           | 020化学学院         |            |                | X ~ *经票编号  | BE210601           | × - #1988 | *经费名称          | 高选择性(人/草)、超高效/~~      | 著除草活性的   |
| *经费科目            | 和研              | → ◆经费金额    | 27000.00       | *壽用從割      | 科研集用               | *         |                |                       |          |
|                  |                 |            |                |            |                    |           |                |                       | 质加其他经费的  |
| 经费所属单位           | 020-化学学院        |            |                | X - *12849 | Z00000             | X - 查询供款  | *经费名称          | 测试费                   |          |
| "经费科目            | 科研              | → 修察金額     | 17000.00       | *第用关制      | 料研業用               | •         |                |                       |          |
| ಗನ               |                 |            |                |            |                    |           |                |                       |          |
| _                |                 |            |                |            |                    | 如果罂粟采用。   | \$P\$村款方式, 请你: | 5右侧的"原加其他文付方式"        | 添加其他支付方式 |
| 村政府              | 式 对公支付 对私支付 冲儀数 |            |                |            |                    |           |                |                       |          |
| <sup>人</sup> 对方单 | 位 北京中仪汇车科技有限公司  | ¥ - *财方开户行 | 广发银行北京中关村支行营业部 | × → *银行账号  | 137011512010018554 | X ~       | *对方所在地区        | 北京                    | ?        |
|                  |                 |            |                |            |                    |           |                |                       |          |

支付方式分为:对公支付、对私支付、冲借款三项(见下图), 填写要求与原财务处E报销系统填写基本相同。对私支付需要填写报 销人的开户行及银行账号等信息;冲借款的需要在"经费编号"一列 选择"查询借款"找到并选择相应的借款信息。多种支付方式的,可 以点击"添加其他支付方式"后填写第二种及后续的支付方式。